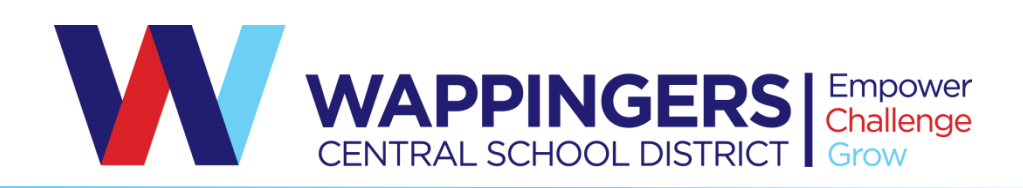

## THESE INSTRUCTIONS ARE ONLY NEEDED IF YOU NEED TO MAKE CHANGES TO HEALTH INSURANCE FOR 2020-2021

## Screen Directions – RKXchange

Log into the health insurance portal <u>https://ops.employeenavigator.com/benefits/login.aspx</u>

- Enter your user name & password
  - (your username may be your email address, i.e. jane.doe@wcsdny.org)
- Welcome screen click on the "Start Your Benefits" button.
  Note: There is a 2017 open enrollment video (under Resources-All Documents) available on this page to walk you through enrollment.
- Personal information screen check for accuracy, hit save & continue.
- Dependent information screen add dependent, check for accuracy, hit save & continue.
- Medical screen scroll down and make sure the dependents you want covered are checked in the "Who Am I Enrolling?" section.
  - Pick the plan you want. Please note that your current choice (ie: 2019-2020) is on the right side of the screen.
  - If you are opting out of the health insurance, click on the "Don't want this benefit" button at the bottom of the page. Hit save & continue.
- Open enrollment is not completed until this final step is done.